It is very easy to record a meeting in zerify, just tap the record button while in the meeting on the control bar at the bottom of the screen. Then select start recording, and Allow.

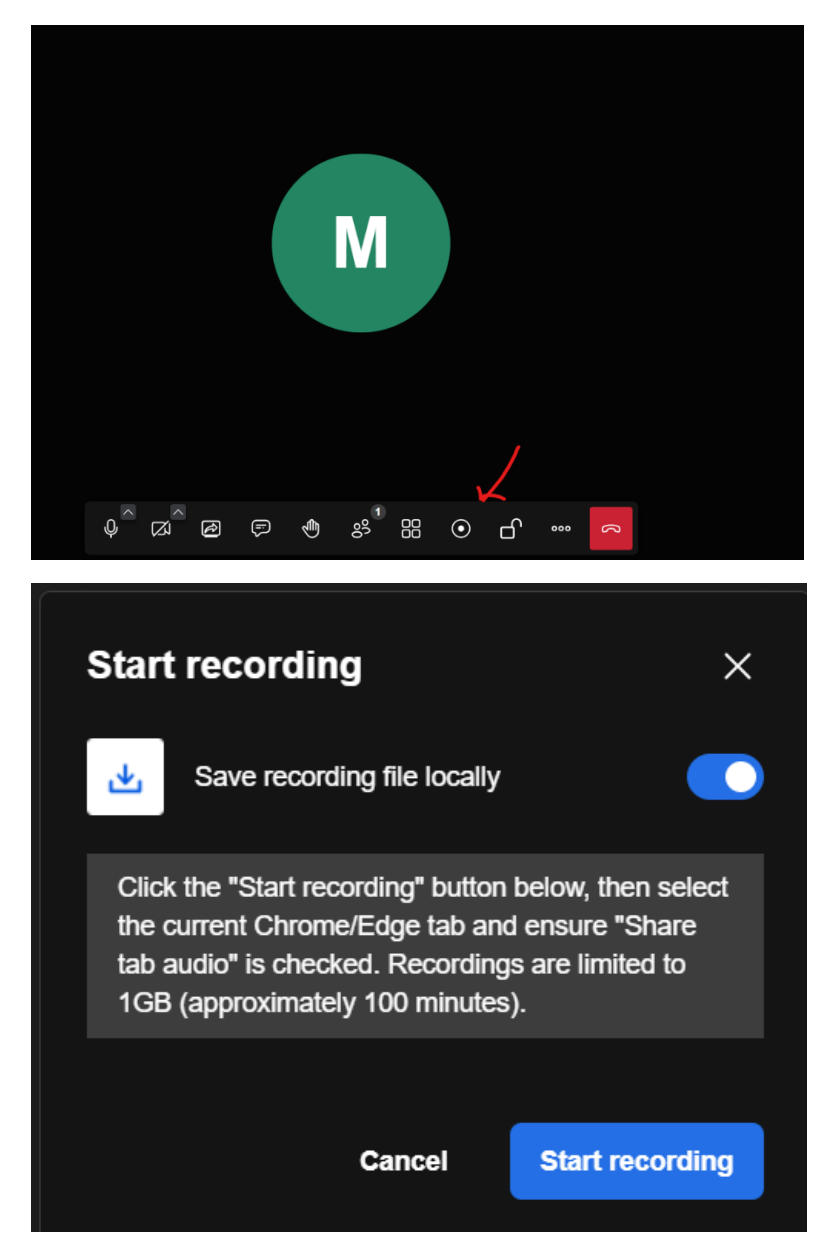

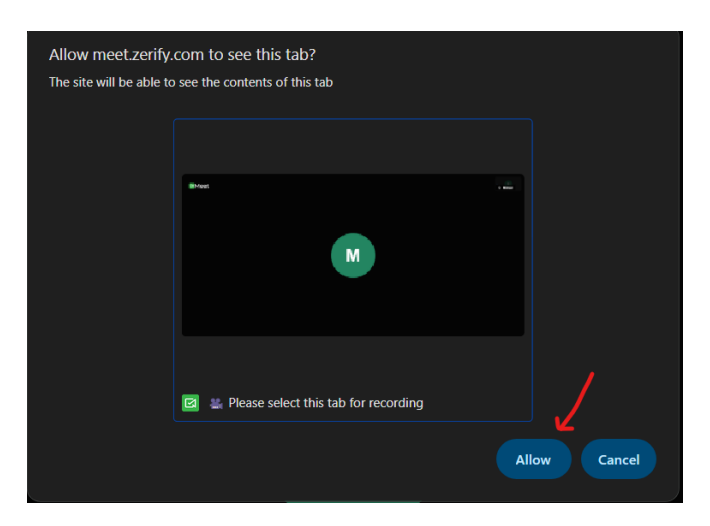

When you are done recording, tap the same record button again. Then the file will automatically download to your pc, you can access it from the top of the browser(download button) and it will also be located in the Download folder on the pc.

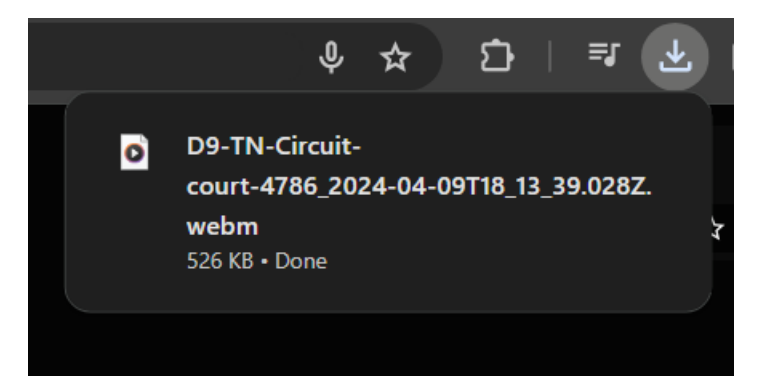